## Configurazione del router predefinito con i tasti software sulle serie SPA300 e SPA500 IP Phone

## Obiettivo

Èpossibile configurare un router predefinito in modo che quando non si conosce nessun altro percorso per l'indirizzo di destinazione di un pacchetto IP specifico, il telefono lo invii al router predefinito. Il router potrà quindi inviarlo alla destinazione corretta.

Questo documento spiega come configurare il router predefinito sui telefoni IP serie SPA300 e SPA500.

## Dispositivi interessati

·SPA300 serie IP Phone. · SPA500 serie IP Phone.

## Router predefinito

Passaggio 1. Premere il pulsante Setup per aprire il menu di impostazione.

| Setup       |                                       |     |  |  |  |  |
|-------------|---------------------------------------|-----|--|--|--|--|
| 1<br>2<br>3 | Call History<br>Directory<br>Settings |     |  |  |  |  |
| DND         |                                       |     |  |  |  |  |
| Se          | elect                                 | cel |  |  |  |  |

Passaggio 2. Passare a Impostazioni.

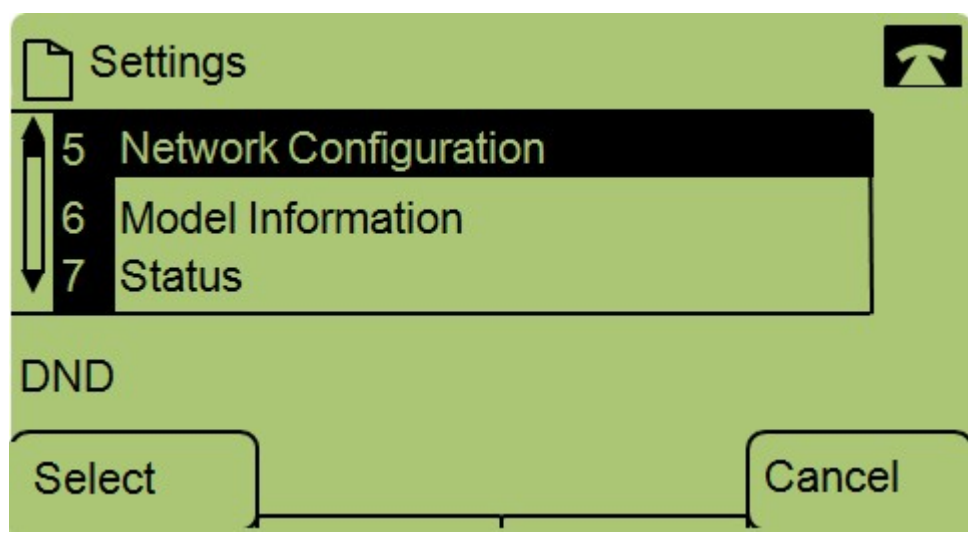

Passaggio 3. Passare a Configurazione rete.

| Network Configuration |    |                |   |  |  |
|-----------------------|----|----------------|---|--|--|
| A                     | 8  | Default Router |   |  |  |
|                       |    | 10.1.1.1       |   |  |  |
| ¥                     | 9  | DNS Server 1   |   |  |  |
| D                     | ND | )              |   |  |  |
| S                     | av | e Edit Cance   | I |  |  |

Passaggio 4. Passare al router predefinito e premere Modifica.

| Network Configuration |    |       |        |  |  |  |  |  |  |
|-----------------------|----|-------|--------|--|--|--|--|--|--|
| Default Router        |    |       |        |  |  |  |  |  |  |
| 10.1.1.1              |    |       |        |  |  |  |  |  |  |
| DND                   |    |       |        |  |  |  |  |  |  |
| ОК                    | << | Clear | Cancel |  |  |  |  |  |  |

Passaggio 5. Inserire il router predefinito desiderato e premere OK.

Per ulteriori informazioni sui telefoni IP serie SPA300, consultare la <u>pagina</u> dei <u>prodotti Cisco</u> <u>Small Business SPA300 IP Phone</u>.